### 2017年春季学期辅修、双学位报名系统使用说明

各学院:

本次辅修、双学位报名采用网上报名,以下为报名系统的使用说明。

1、学生登录教务处网站,点击左上角"用户登录",点击"学 生";

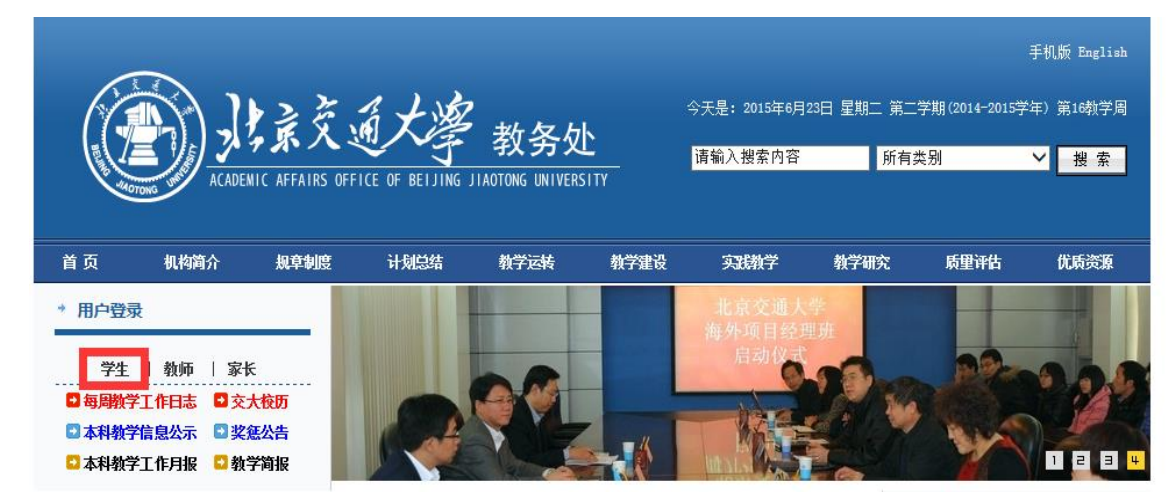

2、点击后,弹出如下页面,用户名:学号,密码:初始密码 为教务系统密码(如学生此前登录修改过密码,以自己设定的密码为准;如忘记密码,点击"忘记密码"找回)。

| ■ 登录介绍 |                     |  |  |  |  |
|--------|---------------------|--|--|--|--|
| 校内登录   | ŧ                   |  |  |  |  |
| 用户名:   |                     |  |  |  |  |
| 密 码:   |                     |  |  |  |  |
| 登录后:   | ◉ 返回网站首页 ◯ 直接进入用户中心 |  |  |  |  |
|        | 登录 忘记密码             |  |  |  |  |
|        |                     |  |  |  |  |

3、登录后, 弹出如下页面, 点击"进入个人中心"。

| * 用户登录            |  |  |  |  |  |
|-------------------|--|--|--|--|--|
| 欢迎: 1 同学 注销       |  |  |  |  |  |
| 进入个人中心            |  |  |  |  |  |
| ■每周教学工作日志 ■交大校历   |  |  |  |  |  |
| 🖸 本科教学信息公示 🔹 奖惩公告 |  |  |  |  |  |
| 🖸 本科教学工作月报 🛛 教学简报 |  |  |  |  |  |

4、进入个人中心后,点击左侧"辅修双学位系统",进入报 名系统。

| 欢迎您: 1999月学  | 欢迎页面 |  |  |  |  |
|--------------|------|--|--|--|--|
| ▶ 快速通道       |      |  |  |  |  |
| 教务系统         |      |  |  |  |  |
| 课程平台         |      |  |  |  |  |
| 大创管理系统       |      |  |  |  |  |
| 毕设管理系统       |      |  |  |  |  |
| 辅修双学位系统      |      |  |  |  |  |
| 系统设置         |      |  |  |  |  |
| 系统消息         |      |  |  |  |  |
| 选课           |      |  |  |  |  |
| 本学期课表        |      |  |  |  |  |
| 成绩    ▶      |      |  |  |  |  |
| 学业完成情况       |      |  |  |  |  |
| 教室使用查询     ▶ |      |  |  |  |  |
| 使用帮助         |      |  |  |  |  |

## 5、点击"学生学籍"。

| ❷ 北京交通大学教务管理信息系统 |              |           |        |    |  |      |  |
|------------------|--------------|-----------|--------|----|--|------|--|
| ☯ 通知公告           | <b>1</b> 学生学 | 洋籍 🏙 课程管理 | 🛓 成绩管理 |    |  |      |  |
| 欢迎您,             |              | ▲ 通知列表    |        |    |  |      |  |
| ☑ 通知公告           |              | 标题        |        | 查询 |  |      |  |
| ▶ 通知列表           | •            |           |        |    |  |      |  |
|                  |              | 标题        |        |    |  | 发布单位 |  |
|                  |              |           |        |    |  |      |  |
|                  |              |           |        |    |  |      |  |
|                  |              |           |        |    |  |      |  |
|                  |              |           |        |    |  |      |  |
|                  |              |           |        |    |  |      |  |
|                  |              |           |        |    |  |      |  |
|                  |              |           |        |    |  |      |  |
|                  |              |           |        |    |  |      |  |

| ✓ 北京交通大学教务管理信息系统                     |                      |     |       |  |
|--------------------------------------|----------------------|-----|-------|--|
| <ul> <li>通知公告</li> <li>学生</li> </ul> | ☞ 学生学籍 曲 课程管理 ▲ 成绩管理 |     |       |  |
| 欢迎您, 🥂 学籍信息详情                        |                      |     |       |  |
| ☑ 个人培养                               | 学号                   |     | 姓名    |  |
| ▶ 学生学籍信息                             | 性别                   | 男   | 姓名拼音  |  |
| 辅修、双学位报名                             | 学生类别                 |     | 民族    |  |
| (&)                                  | 考区                   |     | 毕业中学  |  |
|                                      | 录取号                  | 150 | 高考考生号 |  |
|                                      | 通讯地址                 |     |       |  |
|                                      | 家长信息                 |     |       |  |

#### 6、点击左侧"辅修、双学位报名"。

# 7、点击后,显示下学期开设双学位专业,点击黄色按钮。

| 🧭 北京交通大学教务管理信息系统                      |                                                                                                    |          |           |                      | 🙆 ****   |
|---------------------------------------|----------------------------------------------------------------------------------------------------|----------|-----------|----------------------|----------|
| <ul> <li>通知公告</li> <li>管学生</li> </ul> | :学籍 🏙 课程管理                                                                                                    | ▲ 成装管理   |           |                      |          |
| 欢迎您,                                  |                                                                                                    | 1        | 2         | 3                    | 4        |
| ☑ 个人培养                                |                                                                                                    | 填写报名申请   | 主修学院审核    | 开设学院审核 教法            | 各处审核     |
| 学生学籍信息                                |                                                                                                    |          |           |                      |          |
| (€                                    | ★#ダ・バブTURK目<br>● 御約1年時間の第2位地支援を由請明約7:2016-12-12 08:50 至 2016-12-15 00:00<br>◆ 認約主想場所方案方:(电气工匠及其自动化を並得掛け物),目前平均等分級方<br>● 請約在开税的专业到录,点注書都但生要求,在详描页描写・概名申请表・ |          |           |                      |          |
|                                       | 序号                                                                                                    | 开设学院     | 专业名称      | 培养方案                 | 操作       |
|                                       | 1                                                                                                    | 电子信息工程学院 | 通信上程      | 通信上程专业(双学位)培养方案      | <u> </u> |
|                                       | 2                                                                                                    | 电子信息工程学院 | 轨道交通信号与控制 | 轨道交通信号与控制专业(双学位)培养方案 | <b>—</b> |
|                                       | 3                                                                                                    | 经济管理学院   | 工程管理      | 工程管理(双学位)培养方案        | Ψ.       |
|                                       | 4                                                                                                    | 经济管理学院   | 会计学       | 会计学专业(双学位)培养方案       | Ψ.       |
|                                       | 5                                                                                                    | 经济管理学院   | 金融学       | 金融学专业(双学位)培养方案       | Ψ.       |
|                                       | 6                                                                                                    | 经济管理学院   | 劳动和社会保障   | 劳动与社会保障专业(双学位)培养方案   | Ψ.       |

# 8、弹出如下页面,点击"填写报名表"。

| 🥏 北京交通大学教务管理信息系统 |                                                                                                    |        |        |  |  |  |  |
|------------------|----------------------------------------------------------------------------------------------------|--------|--------|--|--|--|--|
|                  | 生学籍 曲 课程管理 ဲ 成绩管理                                                                                              |        |        |  |  |  |  |
| 欢迎您,             | 会 专业详情 返回方案列表                                                                                                  |        |        |  |  |  |  |
| ☑ 个人培养           | ⑦ 双学位申请流程                                                                                                    |        |        |  |  |  |  |
| 学生学籍信息           |                                                                                                    |        |        |  |  |  |  |
| ▶ 辅修、双学位报名       |                                                                                                    | 2      | 3      |  |  |  |  |
|                  | 填写报名申请                                                                                                    | 主修学院审核 | 开设学院审核 |  |  |  |  |
|                  |                                                                                                    |        |        |  |  |  |  |
|                  | 辅修和双学位提交报名申请时间为: 2016-12-12 08:50 至 2016-12-15 00:00                                                           |        |        |  |  |  |  |
|                  | <ul> <li>⑦ 您的主修培养方素为: (电气工程及其自动化专业培养计划),目前平均学分绩为</li> <li>⑦ 请您好细词资招生要求,确认 •申请报名*,请点击</li> <li>算到经经表</li> </ul> |        |        |  |  |  |  |
|                  |                                                                                                    |        |        |  |  |  |  |
|                  |                                                                                                    |        |        |  |  |  |  |

9、学生点击"保存",保存填写信息,信息可修改调整;点 击"保存并提交",报名表将提交至主修学院。

10、等待主修学院审核。主修学院未审核时,学生可撤回报 名表,更改"申请院系"、"申请专业"等信息。

11、主修学院审核通过后,报名表将提交至开设学院,等待 开设学院审核。

12、经开设学院和教务处审核后,确认最终录取名单。

13、学生登录系统查看录取结果。

教务处

#### 2016年12月12日